## Istruzioni per la partecipazione alle videoconferenze

Le videoconferenze dell'Istituto Badoni utilizzano la piattaforma Google Meet, inclusa nelle GSuite messe a disposizione dell'Istituto.

Verrà fornito un link (tramite sito web d'Istituto o dai coordinatori di classe) che contiene il codice della videoconferenza a cui partecipare.

Utilizzare come credenziali di accesso quelle fornite dall'Istituto (codice\_fiscale\_studente@iisbadoni.edu.it

Prima di accedere accertarsi di aver fatto correttamente il login con le credenziali di Istituto, a tale scopo aprire un qualsiasi browser (si consiglia di non utilizzare Internet Explorer o Microsoft Edge per problemi di compatibilità con l'App Google Meet) e fare accesso a Google

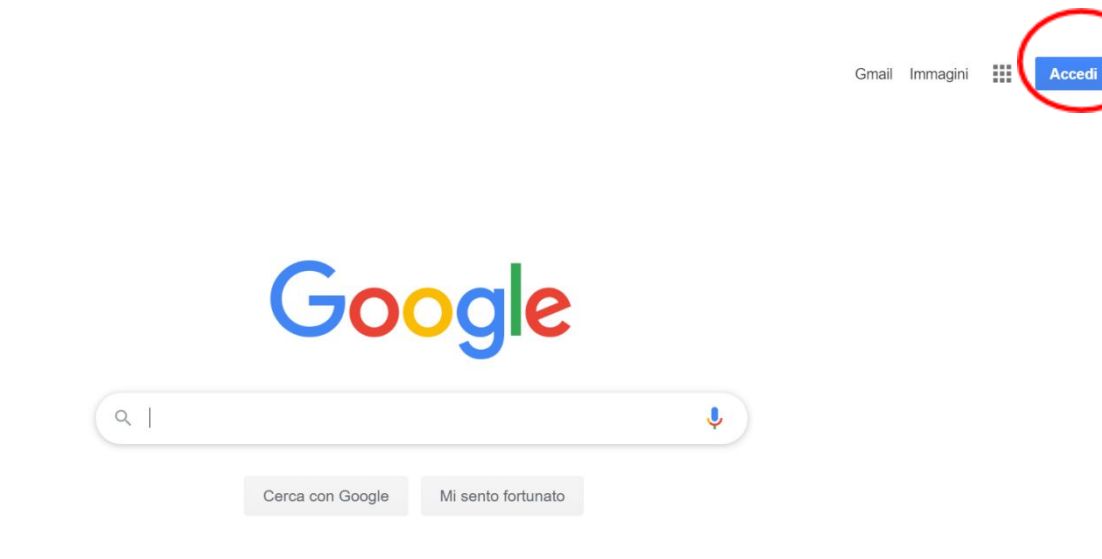

Se in alto a destra compare una utenza Gmail privata allora selezionarla

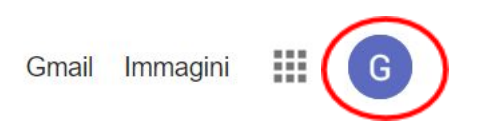

| Gmail Immagini 🗰 G                                                      |
|-------------------------------------------------------------------------|
| Questo account è gestito da iisbadoni.edu.it.<br>Ulteriori informazioni |
| G                                                                       |
| Giuseppe De Pietro<br>giuseppe.depietro@iisbadoni.edu.it                |
| Gestisci il tuo Account Google                                          |
| G Giuseppe De Pietro Predefinito                                        |
| 음+ Aggiungi un altro account                                            |
| Esci da tutti gli account                                               |
| Norme sulla privacy • Termini di servizio                               |

E scegliere Aggiungi un altro account (in alternativa è possibile fare anche Esci da tutti gli account).

Eseguire il login con le credenziali dello studente:

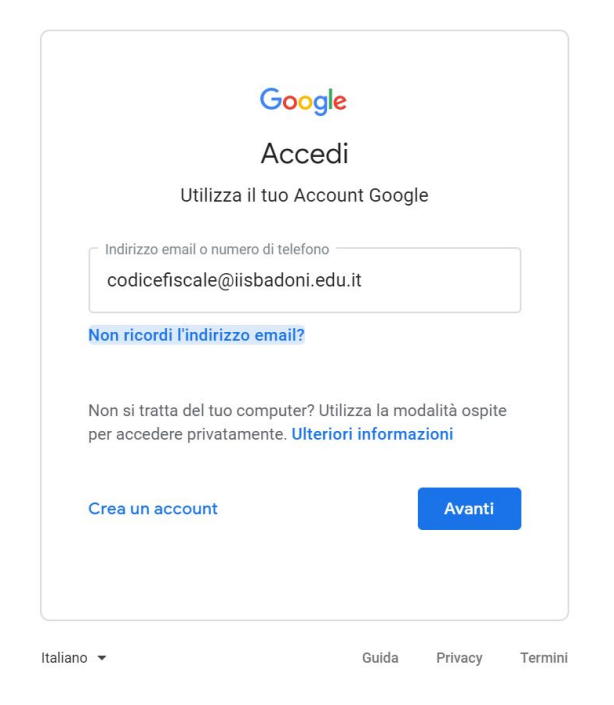

Selezionare il link di Google Meet (basta fare anche copia e incolla nel browser) e comparirà la schermata con la videoconferenza del proprio consiglio di classe

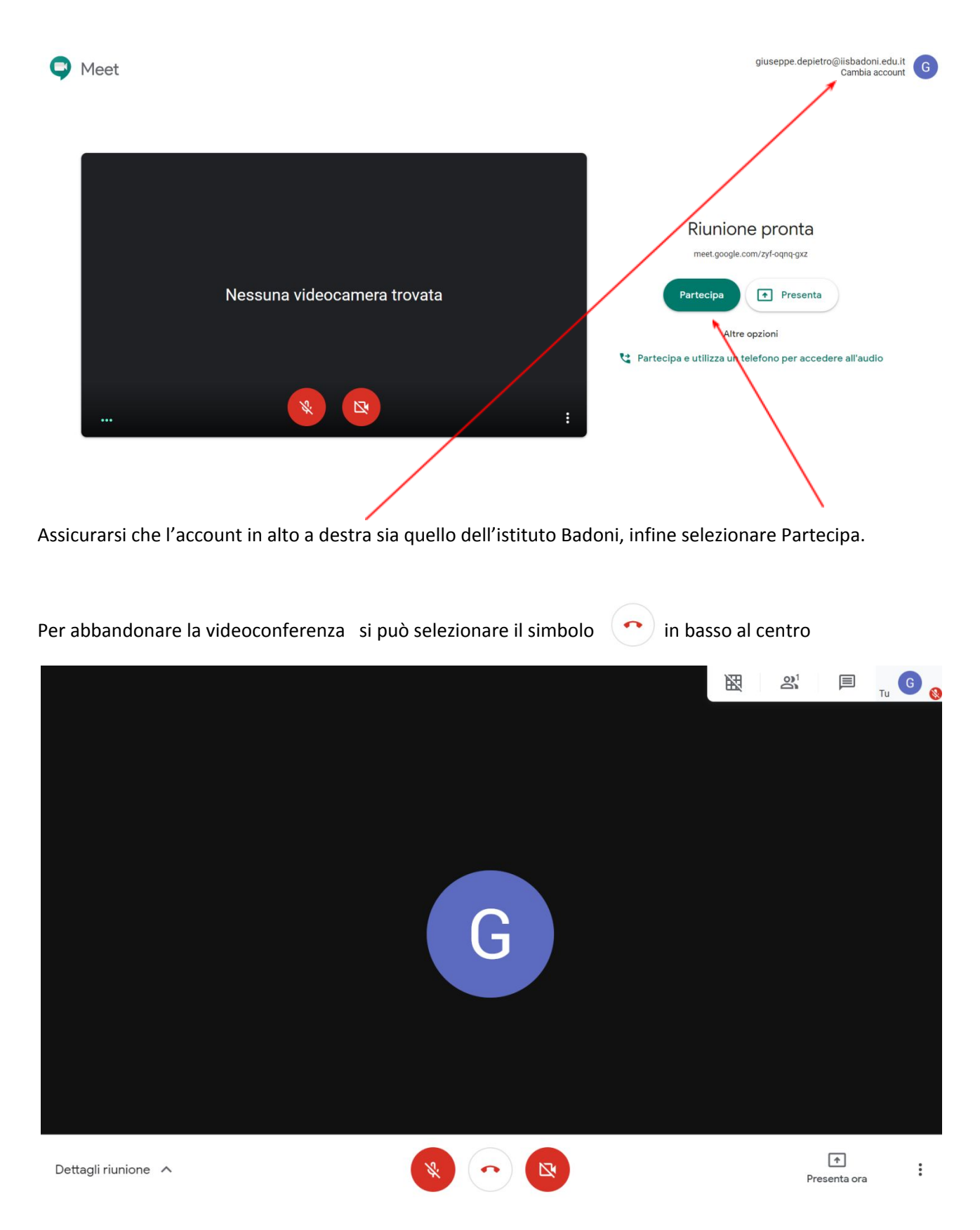

O in alternativa chiudere la finestra del browser utilizzato.

Per chiarimenti o difficoltà tecniche contattare il docente responsabile dell'Istituto Badoni De Pietro Giuseppe al seguente indirizzo *giuseppe.depietro@iisbadoni.edu.it*